| Ŷ 校 法 A 千 葉 黎 明 学 圖   Ŷ 任 葉 黎 明 高 等 学 校                                                                                                    | 鄭 学校 法人 千 葉 黎                                                                                                    | <sup>業 黎明 学 國</sup><br>8 明 高                                                                                                    | 等学校                                                                                                    | E                                                                                                    |                                                                             | ♥ <sup>学校 法人 ↑</sup><br>● <b>千 葉 黎</b> | <sup>業 黎明 学 幽</sup><br>奖 明 高 等                                                                                                    | 学校                                                                                                    | Ż                                                                                                    |
|----------------------------------------------------------------------------------------------------|----------------------------------------------------------------------------------------------------|----------------------------------------------------------------------------------------------------|----------------------------------------------------------------------------------------------------|----------------------------------------------------------------------------------------------------|-----------------------------------------------------------------------------|----------------------------------------|----------------------------------------------------------------------------------------------------|----------------------------------------------------------------------------------------------------|----------------------------------------------------------------------------------------------------|
| 千葉黎明高等学校のイベント申込へようこそ                                                                                                    | ▲千葉黎明高等                                                                                                    | 筆学校のイベ`                                                                                                    | ントー覧                                                                                                    |                                                                                                    |                                                                             | イベントー覧 イ<br>Step1 千葉黎                  | 「ヘント詳細画面」・                                                                                                    | イベント参加                                                                                                    | 」诸信報の入<br>一覧                                                                                                    |
| 【初めて手続される方へ】                                                                                                    |                                                                                                    |                                                                                                    |                                                                                                    | \++*/L++                                                                                                    | i                                                                           | 学校見学会                                  |                                                                                                    |                                                                                                    |                                                                                                    |
| <ul> <li>「ほしめとの方ほとらら」をクリックしてくたさい。</li> <li>【ユーザーID登録がお済みの方へ】</li> </ul>                                                                                                    | 各イベントの内容につ<br>※ 「利用規約」をご確                                                                                                    | いては、「詳細」7<br>認いただいたのち・                                                                                                    | 「タンよりご確認い<br>、ご利用ください。                                                                                                    | ・ハニ/こけま 9 。<br>。                                                                                                    |                                                                             | イベント名                                  | 日時                                                                                                    | 申込                                                                                                    | 受付期                                                                                                    |
| <ul> <li>登録済みのユーザID (メールアドレス)、パスワードを入力のうえ、「ログイン」をクリックしてください。</li> <li>メールアドレスの変更を希望される場合は、ログイン後、「メールアドレス変更」より変更してください。</li> <li>メールアドレス</li> </ul>                                                                                                    |                                                                                                    | ログインし<br>(初めての方も                                                                                                    | って申込む<br>うこちらから)                                                                                                    |                                                                                                    |                                                                             | 第1回学校見学会                               | 2016/07/30<br>09:20~12:00                                                                                                    | 要                                                                                                    | 2016/0<br>~<br>2016/0                                                                                                    |
| email                                                                                                    | 学校見学会                                                                                                    |                                                                                                    |                                                                                                    | クリック                                                                                                    |                                                                             | 第2回学校見学会1                              | 2016/08/27                                                                                                    | 要                                                                                                    | 2016/0                                                                                                    |
| パスワード 🗌 パスワードの伏字解除                                                                                                    | •                                                                                                    |                                                                                                    |                                                                                                    |                                                                                                    | _                                                                           |                                        | 09:20~11:30                                                                                                    |                                                                                                    | ~<br>2016/0                                                                                                    |
| Password                                                                                                    | イベント名                                                                                                    | 日時                                                                                                    | 申込                                                                                                    | 受付期間                                                                                                    |                                                                             |                                        |                                                                                                    |                                                                                                    |                                                                                                    |
| ログイン はじめての方はこちら<br>パスワードをあっれの方はこちら                                                                                                    | 第1回学校見学会                                                                                                    | 2016/07/30<br>09:20~12:                                                                                                    | ) 要<br>00                                                                                                    | 2016/06/23 00:00<br>~<br>2016/07/30 16:00                                                                                                    | -                                                                           | 第2回学校見学会2                              | 2016/08/27<br>13:20~15:30                                                                                                    | 要                                                                                                    | 2016/0<br>~<br>2016/0                                                                                                    |
|                                                                                                    | 5<br>(707)ト<br>(707)きん<br>(707)きん                                                                                                    | →≝≋明学園                                                                                                    | 学校                                                                                                    | - パントー覧 」                                                                                                    |                                                                             |                                        | 6<br>Step4 1/4                                                                                                    | ント申込内容                                                                                                    | の確認                                                                                                    |
| ************************************                                                                                                    | 5<br>5<br>5<br>5<br>5<br>5<br>5<br>5<br>5<br>5<br>5<br>5<br>5                                                                                                    | ▲ 手業 <sup>整明学画</sup><br>教明高等<br>▲ イベント詳細画画<br>ペント参加者情報入た<br>報入力<br>例氏名(漢字) ≥=                                                                                                    | <b>学校</b><br>ント参加者情報の入力<br>り<br>姓: 一般明                                                                                                    | イベントー覧<br>イベント申込内容の確認 イベント申込売了<br>情報を入力して<br>名: 加                                                                                                    | 坊前報該更<br>レイ<br>ください<br>(全角)                                                 | 加 ログアウト<br>(メイ タロウ さん                  | 5tep4 イベ<br>表記<br>ポエ目等に対す金<br>詳細<br>学校取明<br>タイトル<br>条件の内全                                                                                                    | 1 > 上中认内容<br>日報<br>2016/<br>09:20                                                                                                    | の確認<br>                                                                                                    |
| ・タ 注 単 単 明 字 目         ・・・・・・・・・・・・・・・・・・・・・・・・・・・                                                                                                    | 「クロウ さん<br>「クロウ さん                                                                                                    | ▲ 手業 警明 明 学 副<br>教明高等<br>イベント挙加者情報入力<br>報入力<br>氏名(次字) ■<br>氏名(カナ) ■<br>1 1 1 1 1 1 1 1 1 1 1 1 1 1 1 1 1 1 1                                                                                                     | 学校                                                                                                    | イベントー覧<br>イベント申込内容の確認 ・イベント申込完了<br><b>情報を入力して</b><br>名: 加想<br>・ メイ: 9ロウ                                                                                                    | ザ斎報弦更 受験生差<br>レイ<br>ください<br>(全角)<br>(全角カナ)                                  | 加 ログアウト<br>(メイ タロウ さん                  | 5tep4 イベ<br>表定<br>イベント名<br>第11月中の日子会<br>が認<br>学校家柄<br>単校家柄<br>単校家柄<br>単校家柄                                                                                                    | (ント申込内容<br>日報<br>2014)<br>00:20                                                                                                    | 20確認<br>22/30 万<br>-(2:00 万<br>年し込み下さい。<br>のよめっておかーしみか)                                                                                                    |
| ************************************                                                                                                    | 「クロウ さん<br>「クロウ さん<br>受け<br>受け<br>予 校 法の<br>「<br>のロウ さん<br>「<br>のロウ さん<br>「<br>のロウ さん<br>「<br>のロウ さん<br>「<br>のロウ さん<br>」<br>のロウ さん<br>「<br>のロウ さん<br>」<br>のロウ さん<br>「<br>のロウ さん<br>」<br>のロウ さん<br>」<br>のロウ さん<br>「<br>のロウ さん<br>」<br>のロウ さん<br>」<br>の<br>の<br>の<br>の<br>の<br>の<br>の<br>の<br>の<br>の<br>の<br>の<br>の                                                                                                    | ▲ 手業 撃 明 学 副<br>教明高等 学<br>イベント詳細画面 イベ<br>ベント参加者情報入た<br>報入力<br>(例氏名(漢字) 201<br>氏名(カナ) 201 セ<br>住別 201 <sup>©</sup><br>日本                                                                                                    | 学校<br>ント参加省情報の入力<br>)<br>姓: 報用<br>ビイ: レイメイ<br>・<br>・<br>・<br>・<br>・<br>・<br>・<br>・<br>・<br>・<br>・<br>・<br>・<br>・<br>・<br>・<br>・<br>・                                                                                                    | イベントー覧<br>イベント申込内容の確認 イベント申込完了<br><b>情報を入力して</b><br>名: 本想<br>、メイ: タロウ                                                                                                    | ザ斎報変更 受験生差<br>レイ<br>ください<br>(金角)<br>(金角カナ)                                  | 加 ログアウト<br>(メイタロウさん)                   | Stept イベ<br>表定<br>イベント系<br>用1日中に日子会<br>単位取用<br>単位取用<br>単位用<br>単位用<br>単位用<br>単位用<br>単位用<br>単位用<br>単位用<br>単位                                                                                                    | 1 (二) ト申込内容<br>日申<br>2015/<br>0920<br>0920                                                                                                    | 40 確認<br>                                                                                                    |
| 内容法人手業業業引き業         イントー量         ユーザ開報課         発展主流は<br>レイメイ           学業数明高等学校         イントー型         ユーザ開報課         受機主流           マスト目線画面         イントや型         ユーザ開報課         イメイ           ママ         イント目線画面         イントや型         ユーザ開報課         イメイ           ママ         イント目線画面         イントや型         イントや型         イメイ           マ         イント目線画面         イントや型         イントや型         イントや型         イメイ           マ         イント目線画面         イントや型         イントや認識         イントや認識         イントや認識         イントや認識           マ         イントド調面         マントや型         変換         ロー         イントや認識         イントや認識           マ         イントド調         マントや説         ア         ア         ア         ア         ア         ア           マ         イントド調         ア         ア                                                                                                    | 「タロウ さん<br>「タロウ さん<br>受け中<br>受け中                                                                                                    | ▲ 千葉 黎明学園<br><b>黎明高等</b><br>イベント洋明画面<br>イベント参加者情報入力<br>報入力<br>(例氏名(漢字) 201<br>氏名(カナ) 205 せ<br>住羽 201<br>・<br>・<br>・<br>・<br>・<br>・<br>・<br>・<br>・<br>・<br>・<br>・<br>・                                                                                                    | 学校<br>ント参加省情報の入力<br>)<br>姓: 藤明<br>ビイ: レイメイ<br>シ 男 〇 女<br>2891115 住孫将                                                                                                    | イベントー覧 コ<br>イベント申込内容の確認 イベント申込売了<br><b>情報を入力して</b><br>ま: 太期<br>スイ: 9ロウ<br>(#和年: パイフンなし76)                                                                                                    | ザ育報変更 受験生造<br>レイ<br>ください<br>(全角カナ)                                          | 加 ログアウト<br>(メイ タロウ さん                  | Step1         イベ           記録         イベントル           第二日 四日の日の日の日の日の日の日の日の日の日の日の日の日の日の日の日の日の日の日                                                                                                    | (ント申込内営<br>日期<br>2015/<br>09:20<br>09:20<br>00:20<br>00<br>00<br>00<br>00<br>00<br>00<br>00<br>00<br>00<br>00<br>00<br>00<br>0                                                                                                    | 20確認<br>                                                                                                    |
| 内へいトラ         ユーザ開報度         反殺主盗が           中菜 数 明 高 等 学 校         ハヘントラ         ユーザ開報度         反殺主盗が           マペント開催園         ハヘント参加者(明報のスカ)         ハヘント申込内容の確認         ハヘント申込の         レイメイ           マペント開催園         ハヘント参加者(明報のスカ)         ハヘント申込内容の確認         ハヘント申込用         ハイント           マペント詳細園         ハーント参加者(明報のスカ)         ハーント申込内容の確認         ハーント申込用         ハースト           マペント詳細園         ハーント参加者(明報のスカ)         ハーント申込内容の確認         ハーント申込用         ハースト           マペント詳細園         ハーント参加者(明報のスカ)         ハーント申込内容の確認         ハーント         マペント         マペント           マペント詳細園         ハーント参加者(明報のスカ)         ハーント申込内容の確認         ハーント         マペント         マペント           マペント         アクト         アクト         アクト         アクト         アクト         アクト           マパント         アクト         アクト         アクト         アクト         アクト         アクト           マパント         アクト         アクト         アクト         アクト         アクト         アクト           アクト         アクト         アクト         アクト         アクト         アクト         アクト           ロジロー         アクト         アクト         アクト         アクト         アクト         アクト           ロジロー         アクト </td <td>□<br/>9<br/>9<br/>9<br/>9<br/>1<br/>5<br/>5<br/>5<br/>5<br/>6<br/>1<br/>5<br/>1<br/>1<br/>8<br/>1<br/>8<br/>1<br/>8<br/>1<br/>8<br/>1<br/>8<br/>1<br/>1<br/>1<br/>1<br/>1<br/>1<br/>1<br/>1<br/>1<br/>1<br/>1<br/>1<br/>1</td> <td>▲ 千葉 黎明学園<br/><b>黎明高等</b><br/>イベント学加者情報入力<br/>一代ント参加者情報入力<br/>一般入力<br/>低名(次字) 3年<br/>低名(カナ) 3年<br/>低子(次字) 3年<br/>低子(次字) 3年<br/>低子(次子) 3年<br/>低子(次字) 3年<br/>低子(次子) 3年<br/>低子(次字) 3年<br/>低子(次子) 3年<br/>低子(次子) 3年<br/>低子(水子) 3年<br/>低子(水子) 3年<br/>低</td> <td><ul> <li>学校</li> <li>&gt;ト参加省情報の入力</li> <li></li> <li><!--</td--><td>イベントー気 」<br/>イベント申込内容の確認 イベント申込売了<br/><b>情報を入力して</b><br/>、 名: 太周<br/>、 メイ: タロウ<br/>(####:Jr/7ン26176)</td><td> ザ肩鞭変更 受験生益<br/>レイ<br/>ください<br/>(全角)<br/>(全角カナ)</td><td>加 ログアウト<br/>(メイタロウさん)</td><td>Stepl         イベ           電話         イベント名           マイント名         ボニ 日芋りのお芋           ボニ 日芋りのお芋         ボニ 日芋りのお芋           ジェント名         ボニ 日芋りのお芋           ジェント名         ボニ 日芋りのお芋           ジェント名         ボニ 日芋りのお芋           ジェント名         ボニ 日芋りのお芋           ジェント名         ビートル<br/>名がたのたったり           日本のたったり         ビーホー<br/>小のたったり           「「日本のた」のです。         ボールの用<br/>小のたったり           ジェントの         ボールの用           小のたったり         「「日本のた」のです。           ジェント名         ボールの</td><td>(ント申込内室<br/>日月<br/>09-20<br/>09-20<br/>00<br/>00<br/>00<br/>00<br/>00<br/>00<br/>00<br/>00<br/>00<br/>00<br/>00<br/>00<br/>0</td><td>#0 編認<br/></td></li></ul></td> | □<br>9<br>9<br>9<br>9<br>1<br>5<br>5<br>5<br>5<br>6<br>1<br>5<br>1<br>1<br>8<br>1<br>8<br>1<br>8<br>1<br>8<br>1<br>8<br>1<br>1<br>1<br>1<br>1<br>1<br>1<br>1<br>1<br>1<br>1<br>1<br>1                                                                                                    | ▲ 千葉 黎明学園<br><b>黎明高等</b><br>イベント学加者情報入力<br>一代ント参加者情報入力<br>一般入力<br>低名(次字) 3年<br>低名(カナ) 3年<br>低子(次字) 3年<br>低子(次字) 3年<br>低子(次子) 3年<br>低子(次字) 3年<br>低子(次子) 3年<br>低子(次字) 3年<br>低子(次子) 3年<br>低子(次子) 3年<br>低子(水子) 3年<br>低子(水子) 3年<br>低                                                                                                    | <ul> <li>学校</li> <li>&gt;ト参加省情報の入力</li> <li></li> <li><!--</td--><td>イベントー気 」<br/>イベント申込内容の確認 イベント申込売了<br/><b>情報を入力して</b><br/>、 名: 太周<br/>、 メイ: タロウ<br/>(####:Jr/7ン26176)</td><td> ザ肩鞭変更 受験生益<br/>レイ<br/>ください<br/>(全角)<br/>(全角カナ)</td><td>加 ログアウト<br/>(メイタロウさん)</td><td>Stepl         イベ           電話         イベント名           マイント名         ボニ 日芋りのお芋           ボニ 日芋りのお芋         ボニ 日芋りのお芋           ジェント名         ボニ 日芋りのお芋           ジェント名         ボニ 日芋りのお芋           ジェント名         ボニ 日芋りのお芋           ジェント名         ボニ 日芋りのお芋           ジェント名         ビートル<br/>名がたのたったり           日本のたったり         ビーホー<br/>小のたったり           「「日本のた」のです。         ボールの用<br/>小のたったり           ジェントの         ボールの用           小のたったり         「「日本のた」のです。           ジェント名         ボールの</td><td>(ント申込内室<br/>日月<br/>09-20<br/>09-20<br/>00<br/>00<br/>00<br/>00<br/>00<br/>00<br/>00<br/>00<br/>00<br/>00<br/>00<br/>00<br/>0</td><td>#0 編認<br/></td></li></ul>                                                                                                    | イベントー気 」<br>イベント申込内容の確認 イベント申込売了<br><b>情報を入力して</b><br>、 名: 太周<br>、 メイ: タロウ<br>(####:Jr/7ン26176)                                                                                                    | ザ肩鞭変更 受験生益<br>レイ<br>ください<br>(全角)<br>(全角カナ)                                  | 加 ログアウト<br>(メイタロウさん)                   | Stepl         イベ           電話         イベント名           マイント名         ボニ 日芋りのお芋           ボニ 日芋りのお芋         ボニ 日芋りのお芋           ジェント名         ボニ 日芋りのお芋           ジェント名         ボニ 日芋りのお芋           ジェント名         ボニ 日芋りのお芋           ジェント名         ボニ 日芋りのお芋           ジェント名         ビートル<br>名がたのたったり           日本のたったり         ビーホー<br>小のたったり           「「日本のた」のです。         ボールの用<br>小のたったり           ジェントの         ボールの用           小のたったり         「「日本のた」のです。           ジェント名         ボールの                                                                                                    | (ント申込内室<br>日月<br>09-20<br>09-20<br>00<br>00<br>00<br>00<br>00<br>00<br>00<br>00<br>00<br>00<br>00<br>00<br>0                                                                                                    | #0 編認<br>                                                                                                    |
| マントス         ユーザ薄焼炭         変数にあい           マストキまを町を町         マントス         ユーザ薄焼炭         変数にあい           マストキまを町を町         マントス         ユーザ薄焼炭         変数にあい           マストキまを町を         マントス         ユーザ薄焼炭         マスト           マストキまを町         マントキなは雪焼しろか         マントス         ユーザ薄焼炭         マスト           マストキは国医         マント特は国医         マント特は国医         マント特は国医         マスト         マスト           マス         マスト         マスト         マスト         マスト         マスト         マスト           マス         マスト         マスト         マスト         マスト         マスト         マスト           マス         マスト         マスト         マスト         マスト         マスト         マスト           マス         マスト         マスト         マスト         マスト         マスト         マスト           マス         マスト         マスト         マスト         マスト         マスト         マスト           マス         マスト         マスト         マスト         マスト         マスト         マスト           マス         マスト         マスト         マスト         マスト         マスト         マスト           マス         マスト         マスト         マスト         マスト         マスト         マスト                                                                                                    | ロジアウト<br>(タロウきん)         ア・株本()         ア・株本()         ア・株本()         マントー覧         マントー覧         マントー         マントー         マントー                                                                                                    | ▲ 手葉 数 明 字 圖<br>教 明 高 等<br>イベント詳細画面 イベ<br>ベント参加者情報入力<br>税入力<br>低名(次字) 3<br>低名(カナ) 3<br>低名(カナ) 3<br>低子 3<br>低子 4<br>低子 4<br>低雪 4<br>低子 4<br>低子 4<br>低子 4<br>低子 4<br>低子 4<br>低子 4<br>低子 4<br>低子 4<br>低子 4<br>低子 4<br>低子 4<br>低子 4<br>低子 4<br>低子 4<br>低子 4<br>低子 4<br>低子 4<br>低子 4<br>低子 4<br>低子 4<br>低子 4<br>低子 4<br>低子 4<br>低子 4<br>低子 4<br>低子 4<br>低子 4<br>低子 4<br>低子 4<br>低子 4<br>低子 4<br>低子 4<br>低<br>4<br>低<br>4<br>1<br>1<br>1<br>1<br>1<br>1<br>1<br>1<br>1<br>1<br>1<br>1<br>1<br>1<br>1<br>1 | <ul> <li>学校</li> <li>&gt;ト参加省情報の入力</li> <li>株: 廠明</li> <li>は: レイメイ</li> <li>・</li> <li>・</li> <li>&lt;</li></ul>                                                                                                    | イベントー覧 ユ<br>イベント申込内石の確認 イベント申込充了<br><b>情報を入力して</b><br>                                                                                                    | ザ県報変更 受験生造<br>レー<br>ください<br>(全角)<br>(全角カナ)                                  | 加 ログアウト<br>(メイタロウさん)                   | Step()         イベ           電話         イベント名           第2         イベント名           第11月9903日午前         日本           第2         日本           第2         日本           第2         日本           第2         日本           第2         日本           第2         日本           第2         日本           第2         日本           第2         日本           第2         日本           第2         日本           第2         日本           第2         日本           第3         日本           第4         日本           第4         日本           第5         日本           第5         日本           第5         日本           第5         日本           第5         日本           第5         日本           第5         日本           第5         日本           第5         日本           第5         日本           第5         日本           第5         日本           第5         日本           第5         日本                                                                                                    | <ul> <li>(ント申込内官</li> <li>日期</li> <li>2015</li> <li>2015</li></ul>                                                                                                    | F20通認<br>単数<br>0720 第<br>-12:00 第<br>-12:00 第<br>-12:00 第<br>-12:00 第<br>-12:00 9<br>-12:00 9<br>-12:0                         |
|                                                                                                    | D0797ト<br>(タロウさん)<br>マロウさん<br>マロウさん<br>マイントー風<br>Step3 イ<br>のお情報                                                                                                    | A 手 * * * * * * * * * * * * * * * * * *                                                                                                    | <ul> <li>学校</li> <li>ト参加省情報の入力</li> <li>株: 範明</li> <li>4</li> <li>レイメイ</li> <li>・</li> <li>・<td>イベントー覧 ユ<br/>イベント申込内密の確認 イベント申込完了<br/><b>情報を入力して</b><br/>会: 本期<br/>メイ: タロウ<br/>(#執筆: J(パランなし76)<br/>(法者: (前)00ま)<br/>(法者: (前)00ま)</td><td><br/>ザ情報変更<br/>受験生造<br/>レー<br/>・<br/>くたさい<br/>(2角)<br/>(2角カナ)</td><td>加 ログアウト<br/>(メイタロウ さん)</td><td>Step4         イベ           名目         イベント名           第1日 阿中の日子名         日本           第1日 阿中の日子名         日本           第1日 阿中の日子名         日本           第1日 阿中の日子名         日本           第1日 阿中の日子名         日本           第1日 阿中の日子名         日本           第1日 阿中の日子名         日本           第1日 中の日子名         日本           第1日 中の日         日本</td><td><ul> <li>         ・・・・・・・・・・・・・・・・・・・・・・・・・・・・・</li></ul></td><td>Fの確認<br/>単し<br/>の200 第<br/></td></li></ul>                                                                                                    | イベントー覧 ユ<br>イベント申込内密の確認 イベント申込完了<br><b>情報を入力して</b><br>会: 本期<br>メイ: タロウ<br>(#執筆: J(パランなし76)<br>(法者: (前)00ま)<br>(法者: (前)00ま)                                                                                                    | <br>ザ情報変更<br>受験生造<br>レー<br>・<br>くたさい<br>(2角)<br>(2角カナ)                      | 加 ログアウト<br>(メイタロウ さん)                  | Step4         イベ           名目         イベント名           第1日 阿中の日子名         日本           第1日 阿中の日子名         日本           第1日 阿中の日子名         日本           第1日 阿中の日子名         日本           第1日 阿中の日子名         日本           第1日 阿中の日子名         日本           第1日 阿中の日子名         日本           第1日 中の日子名         日本           第1日 中の日         日本                                                                                                    | <ul> <li>         ・・・・・・・・・・・・・・・・・・・・・・・・・・・・・</li></ul>                                                                                                    | Fの確認<br>単し<br>の200 第<br>                                                                                                    |
| ・・・・・・・・・・・・・・・・・・・・・・・・・・・・・                                                                                                    | 「クロウさん<br>「クロウさん<br>デ 林 法 (<br>ア 中 葉 林 法 (<br>イベント-照<br>「 ジ 中 葉 (<br>イベント-照<br>「 ジ 中 葉 (<br>小 一)<br>「 ジ 中 葉 (<br>小 二)<br>「 ジ 中 葉 (<br>小 二)<br>「 ジ 中 (<br>「 ジ 中 (<br>」 )<br>「 ジ 中 (<br>」 )<br>「 ジ ー (<br>」 )<br>「 ジ 中 (<br>」 )<br>「 )<br>「 )<br>「 )<br>「 」 )<br>「 」 )<br>「 」 )<br>「 」 )<br>「 」 )<br>「 」 )<br>「 」 )<br>「 」 )<br>「 」 )<br>「 」 )<br>「 」 )<br>「 」 )<br>「 」 )<br>「 」 )<br>「 」 )<br>「 」 )<br>「 」 )<br>「 」 )<br>「 」 )<br>「 」 )<br>「 」 )<br>「 」 )<br>「 」 )<br>「 」 )<br>「 」 )<br>「 」 )<br>「 」 )<br>「 」 )<br>「 」 )<br>「 」 )<br>「 」 )<br>「 」 ]<br>「 」 )<br>「 」 )<br>「 」 ]<br>「 」 )<br>「 」 ) |                                                                                                    | 学校 とト参加省情報の入力 た 第 校 21-参加省情報の入力 31 5 5 5 5 6 5 5 6 25 5 6 5 5 6 5 5 6 5 5 6 5 5 5 6 5 5                                                                                                    | イベントー覧 コ<br>イベント申込内部の確認 イベント申込完了<br><b> 清報を入力して</b><br>名: 太胡<br>メイ: タロウ<br>(編集:(例)00(1-1-1)<br>(編集:(例)00(7)5/82)101)                                                                                                    | ザ斎報弦更  受験生差 レイ  くたさい (金角) (金角) (金角カナ)                                       | 加 ログアウト<br>(メイタロウ さん)                  | Stept         イベ           名型         イベント名           ボニアドウンドウ         イベント名           ボニアドウンドウ         アドロンドウ           ジェンク         アドロンドウ           ジェンク         アドロンドウ           ジェンク         アドロンドウ           ジェンク         アビンドウ           ジェンク         アビンドウ </td <td>)<br/>こことと中非込み内容<br/>日期<br/>2015/<br/>09:20<br/>09:20<br/>00<br/>00<br/>00<br/>00<br/>00<br/>00<br/>00<br/>00<br/>00</td> <td>20確認<br/></td> | )<br>こことと中非込み内容<br>日期<br>2015/<br>09:20<br>09:20<br>00<br>00<br>00<br>00<br>00<br>00<br>00<br>00<br>00                                                                                                    | 20確認<br>                                                                                                    |
|                                                                                                    | 5<br>「クロウさん」<br>デサ<br>受け中<br>マー<br>マー<br>マー<br>マー<br>マー<br>マー<br>マー<br>マー<br>マー<br>マー                                                                                                    |                                                                                                    | 学校 ント参加省情報の入力 大参加省情報の入力 大 年: 報明 年: レイメイ 男 ○ 女 2891115 年報報 千型県 マ 八協市 八協市 八協市 八協市 二 443 – 443 –                                                                                                    | イベント東 3 内部の確認  イベント 東 3 内部の確認  イベント 中 3 大部  (#執 ##: (#)00(7)5(#)(7)(*)  ( 全執: (#)00(7)5(#)(1))  ( 全執: (#)00(7)5(#)(1))  ( 全執: (#)00(7)5(#)(1))  ( 全執: (#)00(7)5(#)(1))  ( 全執: (#)00(7)5(#)(1))  ( 全執: (#)00(7)5(#)(1))  ( 全執: (#)00(7)5(#)(1))  ( 全執: (#)00(7)5(#)(1))  ( 全執: (#)00(7)5(#)(1))  ( 全執: (#)00(7)5(#)(1))  ( 全執: (#)00(7)5(#)(1))  ( 全執: (#)00(7)5(#)(1))  ( 全執: (#)0(7)(7)(#)(1))  ( 全執: (#)0(7)(7)(#)(1))  ( 全執: (#)0(7)(7)(#)(1))  ( 全執: (#)0(7)(7)(#)(1))  ( 全執: (#)(1)(7)(7)(#)(1))  ( 全執: (#)(1)(7)(7)(#)(1))  ( 全執: (#)(1)(7)(7)(1))  ( 全執: (#)(1)(7)(7)(1))  ( 全執: (#)(1)(7)(7)(1))  ( 全執: (#)(1)(7)(7)(1))  ( 全執: (#)(1)(7)(7)(1))  ( 全執: (#)(1)(7)(7)(1))  ( 全執: (#)(1)(7)(7)(1))  ( 全執: (#)(1)(7)(7)(1))  ( 全執: (#)(1)(7)(7)(1))  ( 全執: (#)(1)(7)(7)(1))  ( ( 会執: (#)(1)(7)(7)(1)) ( ( 会執: (#)(1)(7)(7)(1)) ( ( 会(和)(1)(7)(7)(1)) ( ( 会(A)(1)(7)(7)(7)(1)) ( ( ((A)(1)(1)(7)(7)(1)) ( ((A)(1)(1)(1)(1)(1)) ( ((A)(1)(1)(1)(1)(1)) ( ((A)(1)(1)(1)(1)(1)(1)) ( ((A)(1)(1)(1)(1)(1)(1)(1)(1)(1)(1)) ( ((A)(1)(1)(1)(1)(1)(1)(1)(1)(1)(1)(1)(1)(1)                                                                                                    | 坊前服変更  受験生差<br>レイ<br>くたさい<br>(全角)<br>(全角カナ)                                 | 加 ログアウト<br>(メイタロウ さん)                  | Stepl         イベ           記         マント名           第二日 ヨヤの日本会         マント名           第二日 ヨヤの日本会         マイトル           第三日 ヨヤの日本会         マイトル           第三日 コンローム         安安市名           安全トル         安安市名           安全トル         安安市名           安全トル         安安市名           安全トル         安安市名           安全トル         安安市名           安全トル         安安市名           安全トル         安安市名           安全市名         安安市名           安全市名         安市名           安全市名         安市名           安全市名         安市名           安全市名         安市名           安全市名         安市名                                                                                                    | <ul> <li>)</li> <li>こ&gt;ト申込内営</li> <li>日申</li> <li>2016<br/>(07-20</li> <li>2016<br/>(07-20</li> <li>2016</li></ul>                                                                                                    | 20確認<br>単43<br>12/200 第<br>パー2.200 第<br>パー2.200 第<br>ペロースのののののののののののののののののののののののののののののののののののの                                                                                                    |
|                                                                                                    | □<br>「<br>「<br>「<br>「<br>「<br>「<br>「<br>「<br>「<br>「<br>「<br>「<br>「                                                                                                    |                                                                                                    | 学校<br>>ト参加省情報の入力<br>体: 察明<br>に、 レイメイ<br>・<br>・<br>・<br>・<br>・<br>・<br>・<br>・<br>・<br>・<br>・<br>・<br>・                                                                                                    | イベントー覧 ユ<br>イベント申込内容の確認 イベント申込完了<br><b> 清報を入力して</b><br>、 た思<br>、 た思<br>、 イ: タロウ<br>(編集:(約)00年)<br>(編集:(約)00年)-1-1)<br>(編集:(約)007ン5#2101)<br>3221 (半発展下)<br>マ                                                                                                    | ザ清報空更 受験生造<br>レー<br>ください<br>(2月)<br>(2月カナ)                                  | 加 ログアウト<br>(メイタロウさん)                   | 日本         日本           1         日本           日本         日本           日本                                                                                                    | )<br>ことト申込内留<br>日月<br>10000<br>100001 20000000<br>100001 200000000<br>100001 20000000000000000000000000000000                                                                                                    | #20編誌<br>10/483<br>10/200 第<br>10/200 第<br>10/200<br>10/200 第<br>10/200<br>10/200<br>10/20 |
|                                                                                                    | (タロウ さん)<br>(タロウ さん)<br>(タロ さ (タロ)<br>(タロ さ (タロ)<br>(タロ)<br>(タロ さ (タロ)<br>(タロ)<br>(タロ)                                                                                                    |                                                                                                    | 学校 >ト参加省情報の入力 比< 第明 は: 第明 い 2991115 日本 2991115 日本 2991115 日本 日本 2991115 日本 日本 <p日本< p=""> 日本 日本 日本 日本 日本 <p日本< p=""> 日本 日本 日本 日本 <p日本< p=""> 日本 日本 日本 <p日本< p=""> 日本 <p日本< p=""> <p日本< p=""> 日本 <p日本< p=""> <p日本< p=""> <p日本< p=""> 日本 <p日本< p=""> <p日本< p=""> <p日本< p=""> 日本 <p日本< p=""> 日本 日本 <p日本< p=""> <p日本< p=""> 日本 日本 <p日本< p=""> 日本 <p日本< p=""> 日本 <p日本< p=""> 日本 <p日本< p=""> <p日本< p=""> <p日本< p=""> 日本 <p日本< p=""> 日本 <p日本< p=""> <p日本< p=""> <p日本< p=""> <p日本<< td=""><td>イベントー覧 ユ<br/>イベント申込ち店の確認 イベント申込完了<br/><b>情報を入力して</b><br/>、名: 広想<br/>、イ: タロウ<br/>低者:(例)00(1)1-1)<br/>(金者:(例)00(1)1-1)<br/>(金者:(例)00(1)1-1)<br/>(金者:(例)00(1)1-1)<br/>(金月:(例)00(1)1-1)<br/>(金月:(\emptyset)00(1)1-1)<br/>(金月:(\emptyset)00(1)1-1)<br/>(金月:(\emptyset)00(1)-1)<br/>(金月:(\emptyset)00(1)-1)<br/>(金月:(\emptyset)0</td><td><br/>・<br/>-<br/>・<br/>・<br/>・<br/>・<br/>・<br/>・<br/>・<br/>・<br/>・<br/>・<br/>・<br/>・<br/>・</td><td>加 ログアウト<br/>(メイタロウ さん)</td><td>「ため」           「ため」           「ため」</td><td>)<br/>(ント申込内室<br/>日間<br/>2015<br/>00-20<br/>1010<br/>1010<br/>100<br/>1010<br/>1010</td><td>F20編記<br/>単4<br/>0720<br/>17<br/>17<br/>17<br/>17<br/>17<br/>17<br/>17<br/>17<br/>17<br/>17</td></p日本<<></p日本<></p日本<></p日本<></p日本<></p日本<></p日本<></p日本<></p日本<></p日本<></p日本<></p日本<></p日本<></p日本<></p日本<></p日本<></p日本<></p日本<></p日本<></p日本<></p日本<></p日本<></p日本<></p日本<></p日本<></p日本<> | イベントー覧 ユ<br>イベント申込ち店の確認 イベント申込完了<br><b>情報を入力して</b><br>、名: 広想<br>、イ: タロウ<br>低者:(例)00(1)1-1)<br>(金者:(例)00(1)1-1)<br>(金者:(例)00(1)1-1)<br>(金者:(例)00(1)1-1)<br>(金月:(例)00(1)1-1)<br>(金月:(\emptyset)00(1)1-1)<br>(金月:(\emptyset)00(1)1-1)<br>(金月:(\emptyset)00(1)-1)<br>(金月:(\emptyset)00(1)-1)<br>(金月:(\emptyset)0 | <br>・<br>-<br>・<br>・<br>・<br>・<br>・<br>・<br>・<br>・<br>・<br>・<br>・<br>・<br>・ | 加 ログアウト<br>(メイタロウ さん)                  | 「ため」           「ため」                                                                                                    | )<br>(ント申込内室<br>日間<br>2015<br>00-20<br>1010<br>1010<br>100<br>1010<br>1010   | F20編記<br>単4<br>0720<br>17<br>17<br>17<br>17<br>17<br>17<br>17<br>17<br>17<br>17                                                                                                    |
| P R & A. A. F. Z. B. B. S. E.                                                                                                    | 「クロウ さん」<br>「クロウ さん」<br>「 クロウ さん」<br>「 クロウ さん」<br>「 ア 林 法 ( )<br>「 ア 林 法 ( )<br>「 ア 林 法 ( )<br>「 ア 林 法 ( )<br>「 ア 林 法 ( )<br>「 マ 小 一 町<br>「 の 加 者 情!<br>「 い 一 町<br>「 い 一 町 」                                                                                                    |                                                                                                    | 学校 上参加省情報の入力 上参加省情報の入力 生: 範明 年: レイメイ 2891115 日本 2891115 日本 日本 <p日本< p=""> 日本 日本 日本 日本 日本 <p日本< p=""> 日本 <p日本< p=""> 日本 日本 <p日本< p=""> <p日本< p=""> 日本 <p日本< p=""> <p日本< p=""> 日本 <p日本< p=""> 日本 日本 <p日本< p=""> 日本 日本 <p日本< p=""> 日本 日本 <p日本< p=""> 日本 日本 <p日本< p=""> 日本 日本 日本 日本 <p日本< p=""> <p日本< p=""> 日本 <p日本< p=""> <p日本< p=""> <p日本< p=""> <p日本< p=""></p日本<></p日本<></p日本<></p日本<></p日本<></p日本<></p日本<></p日本<></p日本<></p日本<></p日本<></p日本<></p日本<></p日本<></p日本<></p日本<></p日本<></p日本<>                                                                                                    | イベント申込内田の確認 イベント申込方田の確認 イベント申込方田の確認 イベント申込方田の確認 イベント申込方工                                                                                                    | ザ南聰変更 受験生意<br>レイ<br>くたさしい<br>(2角カナ)<br>(2角カナ)                               | 加 ログアウト<br>(メイタロウ さん)                  | 人口           Step4         イベ           スロ         スロ           スロ         スロ           パペント名         スロ           パペント名         ア           パイント名         ア           パイント名         ア           パイント名         ア           パイント名         ア           パイトム         日本の名           パイント名         日本の名           パイント名         日本の名           パイント名         日本の名           パイトム         日本の名           パイトム         日本の名                                                                                                    | )<br>こことと中市込内容<br>日年<br>2016/<br>0922<br>1000<br>1000<br>100 | ○D 確認                                                                                                    |

|              | イベント一覧   | ユーザ情報変更 | 受験生追加<br>レイメー | ログアウト<br>( タロウ さん |   |
|--------------|----------|---------|---------------|-------------------|---|
| カイベント申込内容の確認 | イベント申込完了 | 7 🔪     |               |                   | Ì |
|              |          |         |               |                   |   |

## 参加したい日程をクリック

| 受付期間                                      | 概要                                                                                                    | 受付        |
|-------------------------------------------|----------------------------------------------------------------------------------------------------|-----------|
| 2016/06/23 00:00<br>~<br>2016/07/30 16:00 | 受験生並びに保護者の方対象の見学会です。<br>体験授業への参加や部活動見学などができます。<br>学校説明 9:20~10:10<br>体験授業 10:20~11:00<br>施設見学 11:00~11:30<br>部活動見学 11:35~(ご自由に見学ください。)<br>入試個別相談 10:10~ | 受付中 詳編/申込 |
| 2016/06/23 00:00<br>~<br>2016/08/27 16:00 | 受験生並びに保護者の方対象の見学会です。<br>体験授業への参加や部活動見学などができます。<br>学校説明 9:20~10:10<br>体験授業 10:20~11:00<br>施設見学 11:00~11:30<br>部活動見学 11:35~(ご自由に見学ください。)<br>入試個別相談 10:10~ | 受付中詳羅/申込  |
| 2016/06/23 00:00<br>~<br>2016/08/27 16:00 | 受験生並びに保護者の方対象の見学会です。<br>体験授業への参加や部活動見学などができます。<br>学校説明 13:20~14:10<br>体験授業 14:20~15:00                                                                  | 受付中 詳稿/申込 |

| 受付期間             | 複要                     |                            |         | 受付       |
|------------------|------------------------|----------------------------|---------|----------|
| 2016/06/23 00:00 | 気候生症のこ何度               | 春の方対象の見学会です。               |         | 爱你中      |
| 2016/07/30 16:00 | 体限授業への仰知<br>2410世界 9   | や相応動見学などができま<br>: 20~10:10 | EØ,     |          |
|                  | 体积投除 10                | 1:20~11:00                 |         |          |
|                  | 10000年 11<br>10000年 11 | :35~ (ご自由に見学く)             | 1531. } |          |
|                  | 入10月10月15日 10          | 1:10~                      |         |          |
|                  |                        |                            |         |          |
|                  |                        |                            |         |          |
|                  |                        |                            |         |          |
|                  |                        |                            |         |          |
| 対動費              | 定員                     | 申込状况                       | 人数      |          |
| 見いたないない          | 400 %                  |                            | 2 %     |          |
|                  |                        |                            |         |          |
| 下さい。             |                        |                            |         |          |
|                  |                        |                            |         |          |
|                  |                        |                            |         |          |
|                  |                        |                            |         |          |
| 対象者              | 定員                     | 申込状况                       | 人数      |          |
|                  | 30 %                   | 0                          | 1 %     |          |
| 51C3090.001.     |                        |                            |         |          |
| 1 0/12/07/07/    |                        |                            |         |          |
|                  |                        |                            |         |          |
|                  |                        |                            |         |          |
|                  |                        |                            |         |          |
| 8008 + 08        | * 羊 부다                 |                            | 「刃」     | 7        |
| (07) AR          | 一百千四                   | で唯                         |         |          |
| P121302          |                        |                            |         |          |
| M                |                        |                            |         |          |
| 2901115          | - =12 -6 1             |                            | 1++1    | <b>-</b> |
| 千葉県              | 、訳ソ                    | 11.4                       | 111     | d        |
| 7.495年           |                        |                            |         | -        |
| 7.1864           |                        |                            |         |          |
| 625              | 71                     | 11/7                       |         |          |
| 043-443-3221     | シリ                     | 11                         |         |          |
| 9900000099       |                        |                            |         |          |
| 708              |                        |                            |         |          |
| SER.1.32.45      |                        |                            |         |          |
|                  |                        |                            |         |          |
| -1-91F           |                        |                            |         |          |
|                  |                        |                            |         |          |
| 医乙 イ             | ペントを申込                 |                            |         |          |
|                  |                        |                            |         |          |

申し込み完了ページが出てくれば完了